| Requisition - RQ10.1                                                                                          | _                    |
|----------------------------------------------------------------------------------------------------|----------------------|
| Actions - Related - Tools - + Add Change Delete Previous Inquire Next Print D Inquire -                       | ⊙ - ? -<br>Zoom Help |
| Requester                                                                                                    |                      |
| Header Miscellaneous Lines Template Drop Ship PO Bill To User Fields Global                                   |                      |
| Company       Requesting Location       Deliver To       From Company       From Location       Location Rule |                      |
| Requested Delivery Date                                                                                       |                      |

In SmartOffice Requisition-RQ10 once you create a requisition see below to attach documents

To add attachments, click the **Upload Attachments** Button (Requisition must be created before button appears)

| Requis    | sition - RQ10   | .1                             |                                   |                        |                                 |             |               | _                    |
|-----------|-----------------|--------------------------------|-----------------------------------|------------------------|---------------------------------|-------------|---------------|----------------------|
| Actions 👻 | Related - Tools | Add                            | Change D                          | elete Previo           | dire I                          | Next Print  | (D) Inquire 🔻 | ⊙ - ? -<br>Zoom Help |
|           | Rec             | uester ha                      | inleyp                            | Upload                 | Attachments<br>Hanley           |             |               | USD                  |
|           | Requisition N   | umber                          | 1220707 )                         | Processed              |                                 |             | Total         | 571.25               |
| Header    | Miscellaneous   | Lines                          | Template                          | Drop Ship              | PO Bill To                      | User Fields | Global        |                      |
|           | Req             | Comp<br>uesting Loca<br>Delive | pany 9000<br>ation IR001<br>er To | De Univer<br>De Interv | ersity Hospita<br>ventional Rad | l<br>iology |               |                      |

Click Attach

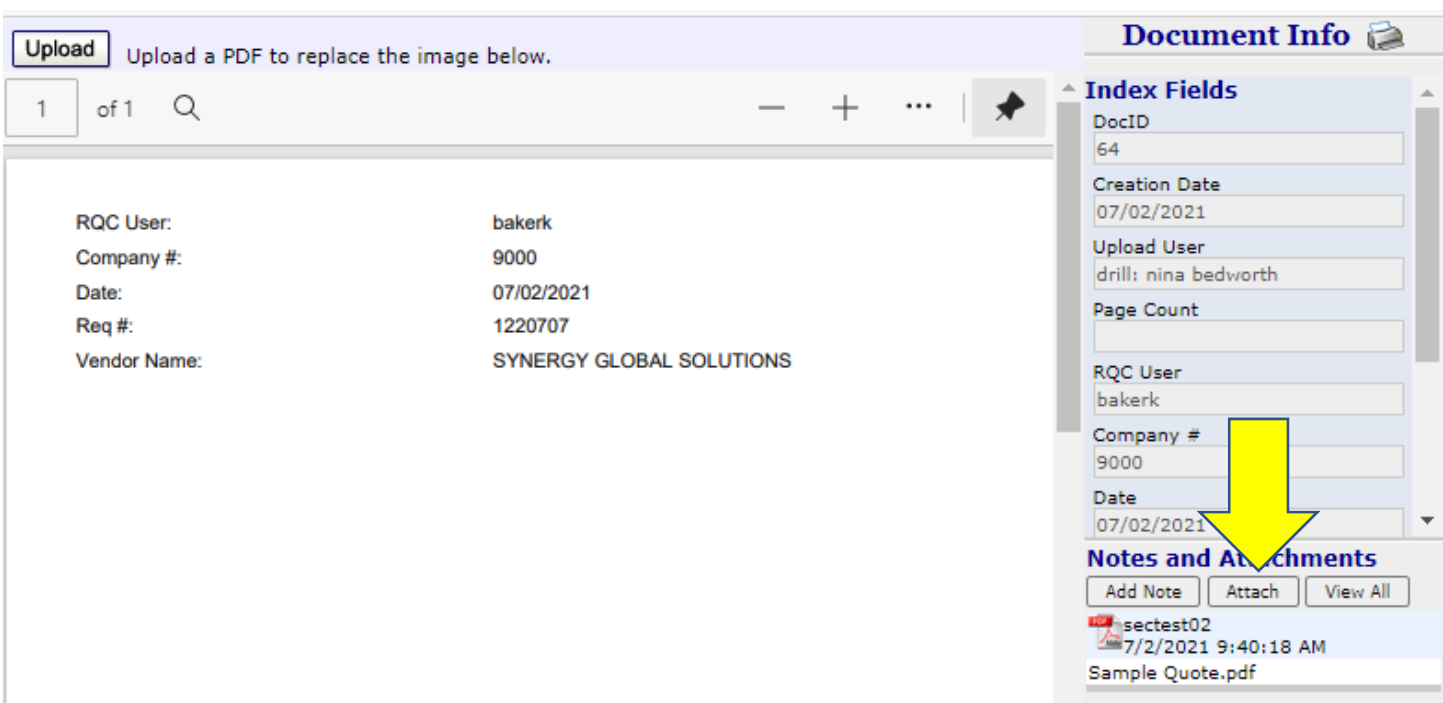

Click **Choose File** to navigate to file location to attach, you can also type a note in the description area.

Click Save

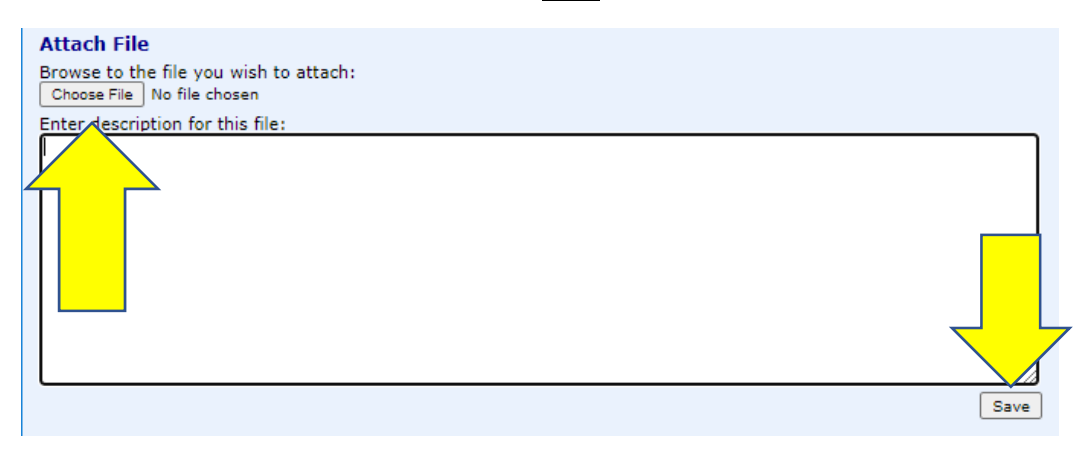

Files can be added one at a time

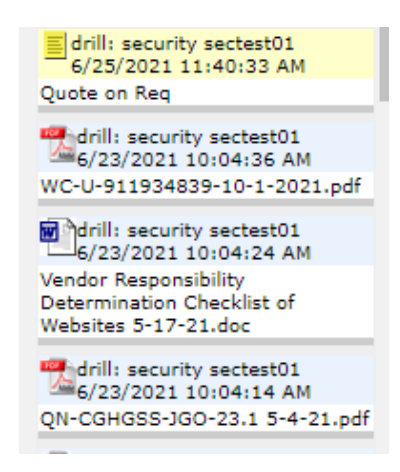

To Delete an Attachment or Note click on the item to delete

Click **Delete** in the pop-up window

| 🔊 Attachment - Work - Microsoft Edge                                       | _     |            | $\times$ |
|----------------------------------------------------------------------------|-------|------------|----------|
| https://mhcexpress.upstate.edu/showattachment.VAL?queryID=2021062513174303 | 75315 | 6&Acco     | )        |
| drill: security sectest01<br>6/23/2021 10:04:36 AM                         |       |            |          |
| Attachment:                                                                |       |            |          |
| 📆 WC-U-911934839-10-1-2021.pdf                                             |       |            |          |
| File description:                                                          |       |            |          |
|                                                                            |       |            |          |
| elete                                                                      | Ed    | it Descrip | tion     |

|                                                                                                    | ace the image below                                             |                     | Document Info 🞑                                                                                                    |
|----------------------------------------------------------------------------------------------------|-----------------------------------------------------------------|---------------------|----------------------------------------------------------------------------------------------------|
| 1 of 1 Q                                                                                                    | ace the image below.                                            | - + …   🖈           | Index Fields     DocID                                                                                                    |
| RQC User:<br>Company #:<br>Date:<br>Req #:<br>Vendor Name:                                                             | bakerk<br>9000<br>07/02/2021<br>1220707<br>SYNERGY GLOBAL SOLUT | IONS                | 64<br>Creation Date<br>07/02/2021<br>Upload User<br>drill: nina bedworth<br>Page Count<br>RQC User<br>bakerk<br>Company #<br>9000<br>Date<br>07/02/2021<br><b>Votes and Attachments</b><br>Add Note Attach View All<br>Sectest02<br>7/2/2021 9:40:18 Attach |
|                                                                                                    | Use <u><b>Ctrl + F</b> to s</u>                                 | earch the list      |                                                                                                    |
| <ul> <li>Image Express - Document Information</li> <li>https://mhcexpress.upstate.edu</li> </ul>                       | • Work - Microsoft Edge<br>I/DISPLAYNOTES.VAL?queryID=2         | 0210624082651046813 | - □ ×<br>346&si=606&sAcct=Purchase Orders                                                                                                    |
| Notes and Attachments                                                                                                  | · · · · ·                                                       | 139                 | 1/2 ^ × X                                                                                                    |
| drill: security sectest01<br>6/23/2021 10:00:36 AM<br>Attachment: Certificate of Good                                  | Standing.pdf                                                    |                     |                                                                                                    |
| drill: security sectest01<br>6/23/2021 10:00:44 AM<br>Attachment: signed.pdf                                           |                                                                 |                     |                                                                                                    |
| <ul> <li>drill: security sectest01</li> <li>6/23/2021 10:00:53 AM</li> <li>Attachment: SFL 139 form, Public</li> </ul> | c Officers, & EO 177 fillable, with                             | instructiopdf       |                                                                                                    |
| drill: security sectest01<br>6/23/2021 10:01:10 AM<br>Attachment: Signed.pdf                                           |                                                                 |                     |                                                                                                    |

📣 Ima ĉ

To see a list of all the attachments for the PO click View All

You can print the list by clicking Print

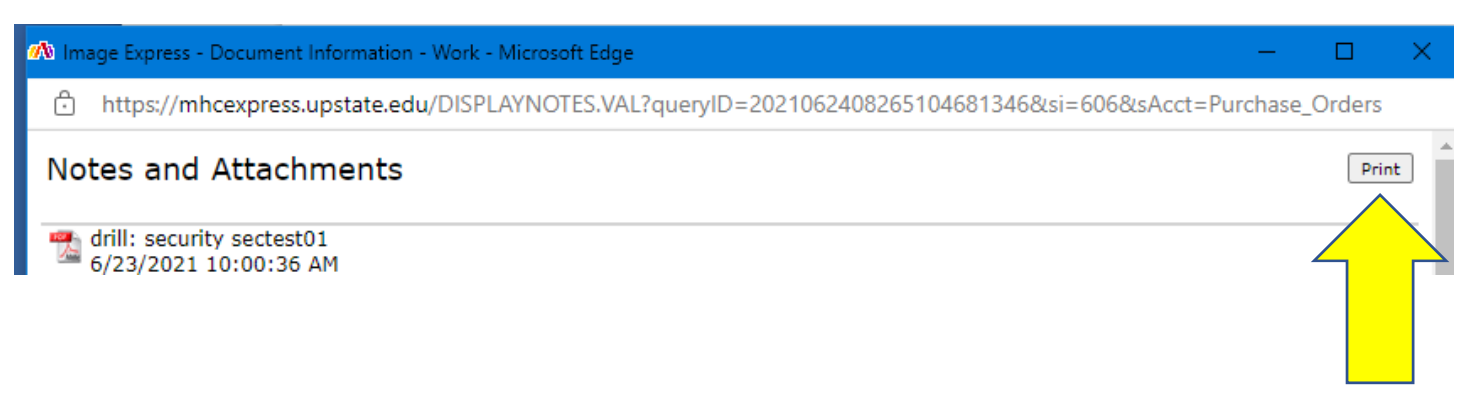

## Use the $\underline{\mathbf{X}}$ to close the window

|              | 🗥 Image Expre   | ess - View I | Document | × +         |                |        |             |     |                 |       |             |           |             |       |            |         |              | —    |         | ×        |  |
|--------------|-----------------|--------------|----------|-------------|----------------|--------|-------------|-----|-----------------|-------|-------------|-----------|-------------|-------|------------|---------|--------------|------|---------|----------|--|
| $\leftarrow$ | ightarrow C     | â            | 🖯 http   | s://mhcexpi | ress.upstate.e | edu/dr | ill.pdf?USZ | WdS | YTYVXxabSfJR    | XGaVd | SYMXRYV     | VZcUxYgXD | ZXdUZWYT    | DZYcW | VaWXDZ     | to      | ∠ే≡          | Ē    | N       | $\wedge$ |  |
| 🥯 ડા         | UNY Secure Sign | G Goo        | ogle 🥡   | MS Sign in  | 🔇 Concorda     | ance   | Vizient     |     | Directory Upsta | ite 🥠 | CS Prod     | 🔏 CS TE   | ST 🛛 🔏 CS S | sco 🕻 | 🕽 SUNY Ret | irement |              | 🛅    | Oth     |          |  |
| 1            | of 1 Q          |              |          |             |                |        | +           | ୢ   | ••   (B         | A     | $  \forall$ | ~ \       | ~ Ø         | Ø     | B ,        | •       | Doct         | umen | ıt Info |          |  |
|              |                 |              |          |             | [              |        |             |     |                 |       |             |           |             |       |            |         | DocID<br>606 | eius |         |          |  |